## Getting Started Guide

Click here for a video guide to getting started

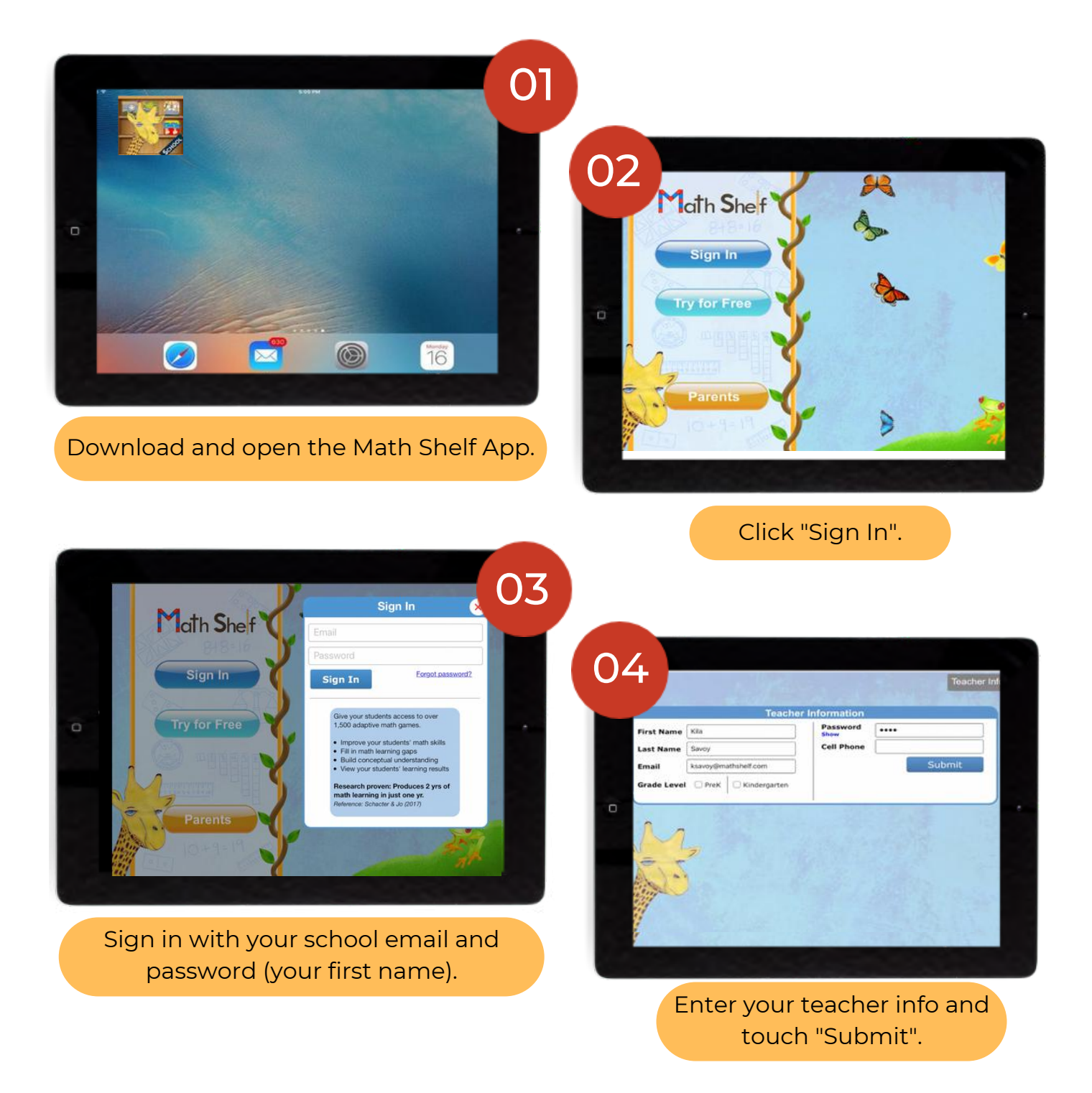

Math Shef

# Adding Students

#### Click here for a video on how to add students.

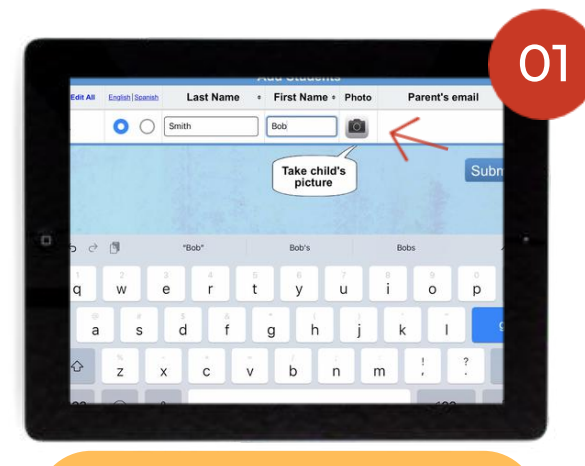

Type the student's last name, first name and take a picture.

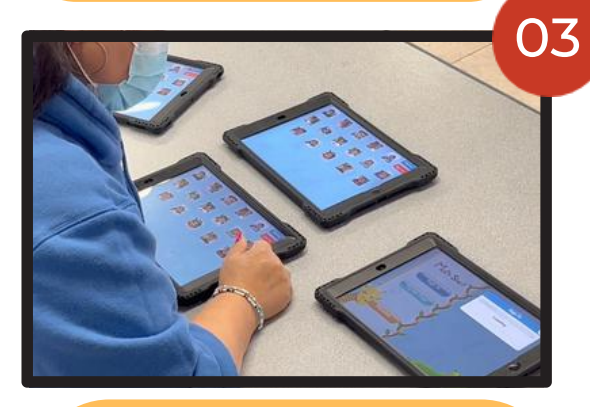

Sign In to the other devices, and student profiles will automatically populate.

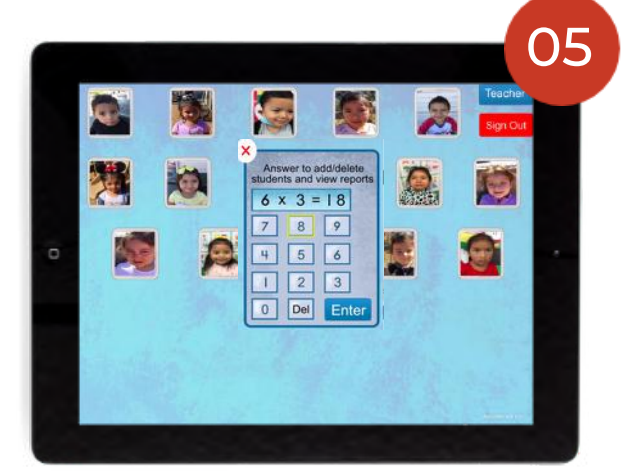

Solve the problem to get into the teacher admin features

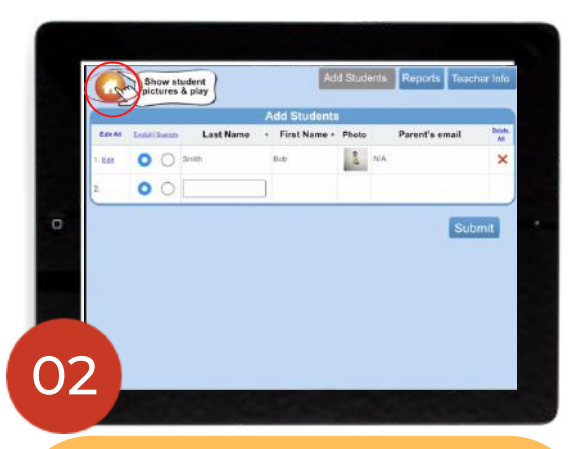

Add all students using<u>1 device</u>. Then, click the HOME button to view student profile pictures.

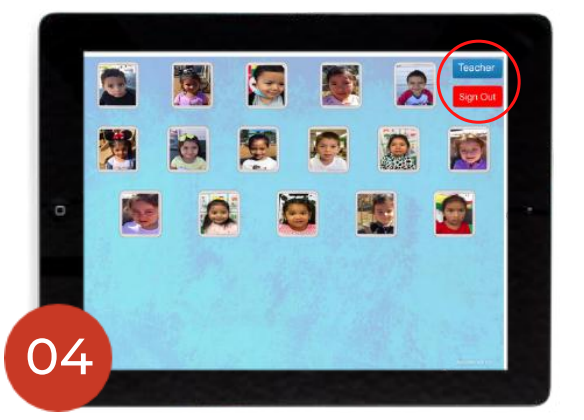

If you need to add more students, tap the Teacher button

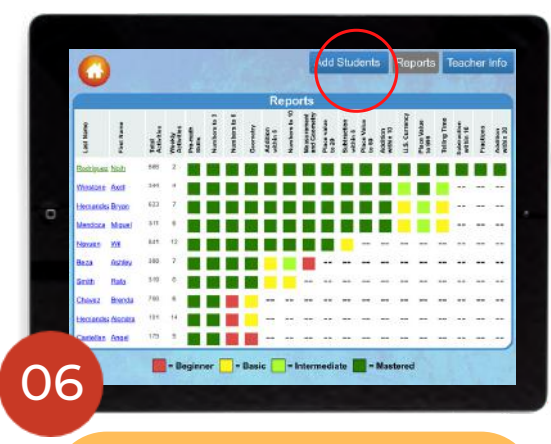

Tap Add Students button to add more students.

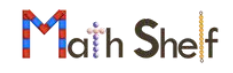

# Play Schedule

Click here for the Math Shelf Dashboard.

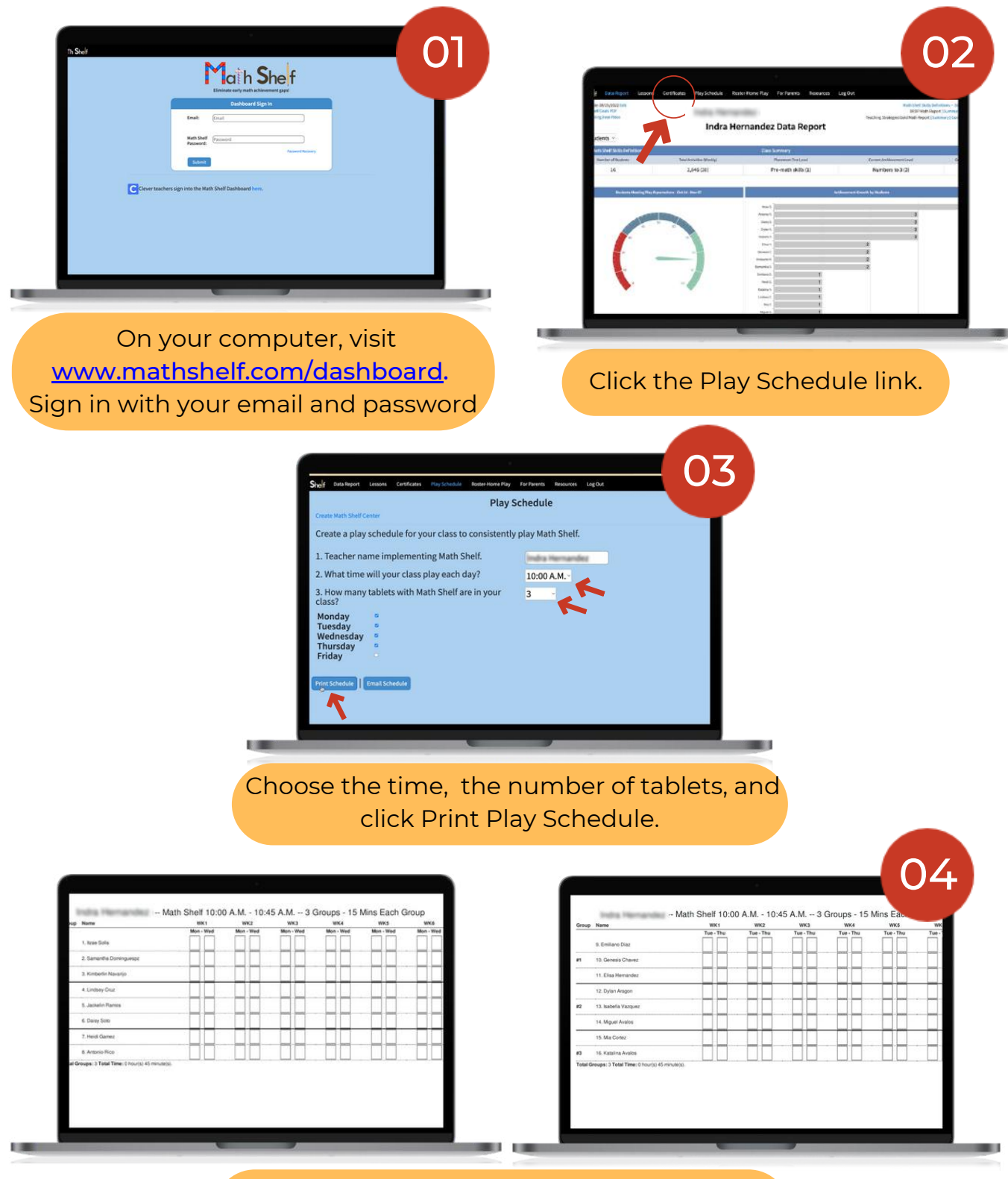

Review your schedule to see which groups of children will play Math Shelf M-W and T-Th.

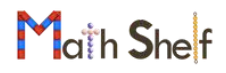

03

## Math Shelf Center

<u>Click here for a video guide for</u> <u>Creating Your Math Shelf Center</u>

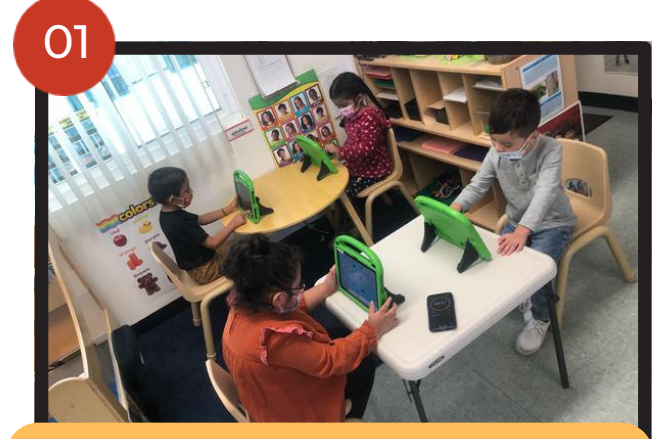

Place the tablets in a designated area.

04

|                      | And a second second sec                                                                                                    | auto other rolle                                                                                                    | 1 Martin - 10/0                   | 0 10.00                       | 100000 - 101                      | THE REPORT OF |                             |
|----------------------|----------------------------------------------------------------------------------------------------|----------------------------------------------------------------------------------------------------|-----------------------------------|-------------------------------|-----------------------------------|---------------|-----------------------------|
|                      | Name                                                                                                    | 99901                                                                                                    | WX2                               | WK3                           | 10164                             | WKS           | was                         |
|                      | A Emilary Diar                                                                                                    | Tue-Thu                                                                                                    | Tue - Thu                         | Fue - Thu                     | Tue - the                         | Tue - Thu     | Tuerthu                     |
| n                    | th General Disease                                                                                                    |                                                                                                    |                                   |                               |                                   |               |                             |
|                      | 11 Classification                                                                                                    |                                                                                                    |                                   |                               |                                   | HH            |                             |
|                      | 12 Dates Among                                                                                                    |                                                                                                    |                                   |                               |                                   |               |                             |
|                      | 13 tashafa Usub.at                                                                                                    |                                                                                                    |                                   | HH-                           |                                   | HH-           |                             |
|                      | 14 Movel Austra                                                                                                    | HH                                                                                                    |                                   |                               |                                   |               |                             |
| -                    | 15 Ma Const                                                                                                    |                                                                                                    |                                   |                               |                                   |               |                             |
|                      |                                                                                                    |                                                                                                    |                                   |                               |                                   |               |                             |
| Total                | 10. Xatalina Avatos<br>Groups: 3 Tatal Time: († Insurg); 45 minum)                                                                                                    | •                                                                                                    |                                   |                               |                                   |               |                             |
| Total                | 16. Katalna Austra<br>Groups I Tatal Time ( hours) 41 minutes<br>- N                                                                                                    | Math Shell 10:0                                                                                                    | 0 A.M 10:-                        | 45 A.M 3                      | Groups - 15                       | Mins Each     | Group                       |
| fotal<br>Gree        | 16 Kashra Avates<br>Groups 3 Tasis Time ( havis) et minan<br>— N<br>p Name                                                                                                    | Math Shelf 10:0                                                                                                    | 0 A.M 10:-<br>wx2<br>Mes-Wed      | 45 A.M 3<br>WK3<br>Mon - Wed  | Groups - 15<br>wxa<br>Mon-Wed     | Mins Each I   | Group<br>WK8<br>Mon - Wed   |
| Gree                 | 10. Kataling Angele<br>Gelegen 3 Tasiel Time, I hourge et innum<br>N<br>p Nome<br>1. Katal Softs                                                                                                    | Math Shelf 10:0                                                                                                    | 0 A.M 10:-<br>wv2<br>Moo - Wed    | 45 A.M 3<br>WK3<br>Mon - Wed  | Groups - 15<br>wxx<br>Mon - Wed   | Mins Each (   | Group<br>WK8<br>Mon - Wed   |
| Fotos<br>Grew        | 16. Spanna Avens<br>Designe 3 Tabli Time ( Proving et) minaer<br>p Name<br>1. Roan Solis<br>2. Spanning Domingunger                                                                                                    | Math Shelf 10:0                                                                                                    | 0 A.M 10:-<br>wv2<br>Meo - Wed    | 45 A.M 3<br>wk3               | Groups - 15<br>vexa<br>Mon - Wird | Mins Each I   | Group<br>wks<br>Mon-Wet     |
| Fotos<br>Greek       | 16. Applies Avenue<br>Groups 17 Stat Time 17 Avenue 17 Avenue<br>• Nove<br>• Nove<br>• Sametha Dominguesga<br>1. Scientin Naverigi                                                                                                    | Math Shell 10:0                                                                                                    | 0 A.M. + 10:-<br>W2<br>Min-Wid    | 45 A.M 3<br>wca<br>Mon-Wed    | Groups - 15<br>wica<br>Mon - Wed  | Mins Each (   | Group<br>WK8<br>Mon-Wet     |
| F3<br>Fedul<br>Grew  | 18. Katola Aveni<br>Group: 1 Tent There ( Nursi) et ministr<br><b>New</b><br>1. Res Sela<br>2. Sometha Domogalege<br>3. Kolselet Assorig<br>4. Linderg Dec                                                                                                    | Math Shelf 10:0                                                                                                    | 0 A.M. + 10:-<br>WC2<br>Man + Wid | 45 A.M 3<br>wc3<br>Mon - Wed  | Groups - 15<br>wca<br>Mon-Wid     | Mins Each (   | Group<br>Wria<br>Mon Wed    |
| Freedom (1997)       | 18 Katara Awar<br>Garage J Hart Pare Linucja et moute<br>p Reme<br>1. Ras Salas<br>2. Santaria Doringange<br>3. Roberto Rowige<br>4. Lindera Cire<br>5. Januari, Rama                                                                                                    | Math Shelf 10:0                                                                                                    | 0 A.M 10:-<br>wcz<br>Moo - Wed    | 45 A.M 3<br>wx3<br>Mon - Wind | Groups - 15<br>wick<br>Mon - Well | Mins Each I   | Group<br>WK8<br>Mon-Wed     |
| Fotos<br>Gross<br>#1 | 18 Satira Avea<br>Graye I Part Parc Longs et moute<br>P Reve<br>1. Sea Satis<br>2. Sonarth Qompange<br>3. Koleta Navalg<br>4. Sohar Navalg<br>4. Sohar Navalg<br>5. Sohar Navalg<br>5. Sohar Navalg | Math Shelf 10:0<br>With I have a second second | 0 A.M 10:-<br>wcz<br>Meo - Wed    | 45 A.M 3<br>wx3<br>Mon - Wed  | Groups - 15<br>wxx<br>Mon - Well  | Mins Each (   | Group<br>Write<br>Mon. Well |
| F2 F0444             | 18 Katora Avea<br>Graes J Fard The Church of move<br>by Reme<br>1 North State<br>2 Sources State<br>3 Content Asserts<br>4 Lindea Dar<br>5 Jacob America<br>5 Darps State<br>5 Jacob America                                                                                                    | Math Shell 10:0                                                                                                    | 0 A.M 10:-<br>vv2<br>McWel        | 45 A.M 3<br>vx3<br>Mor: Wrd   | Groups - 15<br>veca<br>Mon-Titel  | Mins Each (   | Group<br>Write<br>Mon. Well |

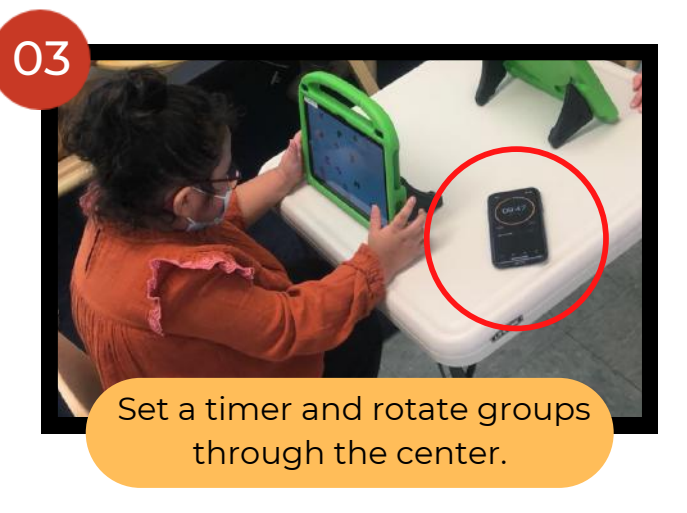

Teach groups of students the center procedure. Show students how to:

| Find their picture to begin. | Tap the game<br>with the hand. | Exit and return to student pictures. |
|------------------------------|--------------------------------|--------------------------------------|

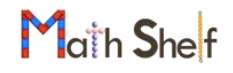